**My NHBC** Portal.

Conditions and Reportable Items (RIs)

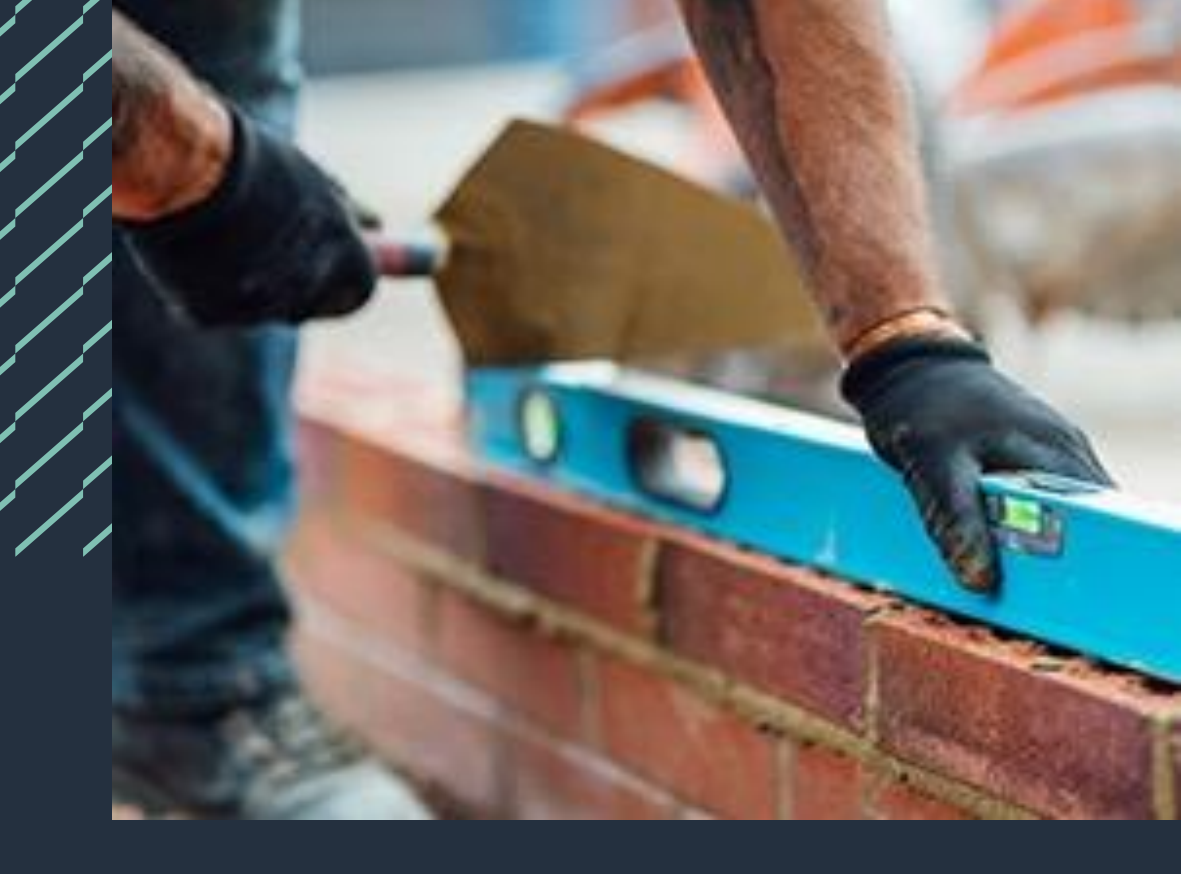

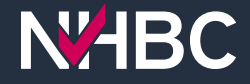

# Conditions and RIs

| Site Address                                | NHBC Site<br>Reference                  | Your Site<br>Reference | Site Name                 | <u>Status</u> | <u>No. of</u><br><u>Plots</u> | <u>Favourite</u><br>↑≞ | <u>Warnings</u>     | Delete<br>Site                   | onditions &<br>RIs | Docs To<br>NHBC | Docs Fror<br>NHBC |  |
|---------------------------------------------|-----------------------------------------|------------------------|---------------------------|---------------|-------------------------------|------------------------|---------------------|----------------------------------|--------------------|-----------------|-------------------|--|
| <u>New Site, Milton Keynes,<br/>MK5 6</u>   | 0006150390                              | Newl                   | New Site                  | Active        | 10                            | ਸ਼ੇ                    |                     |                                  | View               | <u>View</u>     | View              |  |
|                                             |                                         |                        |                           |               |                               |                        |                     |                                  |                    |                 |                   |  |
| this section you can fin                    | d all of the sites you                  | u have access to f     | or the selecte            |               |                               |                        |                     |                                  |                    |                 |                   |  |
| Q Status Active   X                         |                                         |                        |                           |               |                               |                        |                     |                                  |                    |                 |                   |  |
| East View, Milton Keyn                      | es, MK5 6                               | Active Non             | w Site, Milton            | NHE           | ВС му                         | NHBC Port              | Organisa<br>Fabuloo | i <b>tion</b><br>us Properties L | .td - 888921       |                 |                   |  |
| Your Site Ref: N/A                          |                                         | You                    | ur Site Ref: 🔥            | New Site,     | Milton Key                    | nes, MK5 6/            |                     |                                  |                    |                 |                   |  |
| NHBC Site Ref: 000615<br>Site Name: East Vi | 0137<br>ew Site Phase 1                 | NH                     | BC Site Ref: 0<br>Name: N | NHBC Site F   | Ref: 0006150                  | 390 Site Nar           | me: New Site        | Your Site Ref                    | New1 🗹 Edit        | t               |                   |  |
| Dist County 10                              |                                         | Plo                    | t Count: 1                |               |                               |                        |                     |                                  |                    |                 |                   |  |
| Plot Count: 10                              |                                         |                        |                           | 5             | ite Overv                     | iew                    | Co                  | nditions & I                     | RIS                | Docs to         | NHBC              |  |
| Add Favourite                               |                                         | 4                      | Add Favourite             |               |                               |                        |                     |                                  |                    |                 |                   |  |
| Add Favourite                               | R<br>s From Plot<br>HBC Registrations C | NHBC Control           | Add Favourite             | + Site        | Details                       |                        |                     |                                  | 1                  |                 |                   |  |

My NHBC Portal displays all the outstanding and cleared conditions and reportable items (RIs) for your sites in one place.

From the Sites page you can click on the quick link in either the Card or Report view to take you straight to the Conditions and RIs page for the site.

Alternatively, if you have already selected your site, just click on the 'Conditions & RIs' button.

| 1 | Cond                                                                                                    | ition            | s ar           | <b>nd</b> R               | <b>Is - F</b>                      | Permissions                                   |
|---|----------------------------------------------------------------------------------------------------|------------------|----------------|---------------------------|------------------------------------|-----------------------------------------------|
|   | NTABC My NHBC Portal Organisation<br>Fobulous Properties L                                                        | td - 888921      | ŧΞ             |                           | () Manage Account & portaluser() > | If you see this message, it                   |
| / | New Site, Milton Keynes, MK5 6<br>NHBC Site Ref: 0006150390 Site Name: New Site Your Site Ref<br>Conditions & Ris | Now1 🕑 Edit      |                |                           | Details Incorrect?                 | means you do not have access<br>to this area. |
| • | Site Overview Conditions & I                                                                                      | tis Docs to NHBC | Docs from NHBC | <b>Plot Registrations</b> | NHBC Contacts                      | To request access, click on the               |

'Manage Account' link and use the 'Edit' button in the Permissions section to request:

- 'View technical conditions' for Conditions and/or
- 'View inspection details' for Reportable Items.

This will send a request to your organisation's portal administrator(s) to approve.

| ist by Plot Number(s)<br>ts separated by commons or a range of plots            Y Apply Filter           onditions |                                                                                                  |                                                                                                    | ① Upload & Send D                                                        |
|----------------------------------------------------------------------------------------------------|--------------------------------------------------------------------------------------------------|----------------------------------------------------------------------------------------------------|--------------------------------------------------------------------------|
| ts separated by commas or a range of plots                                                                         |                                                                                                  |                                                                                                    | 1 Upload & Send D                                                        |
| onditions 💿                                                                                                    |                                                                                                  |                                                                                                    |                                                                          |
| onditions 🗊                                                                                                    |                                                                                                  |                                                                                                    | $(\Box)$ Print O/S Condition                                             |
|                                                                                                    |                                                                                                  |                                                                                                    | $\begin{bmatrix} b_{ins} \\ ins \end{bmatrix}$ Download Outstanding Cond |
| Access restricted. Sorry, you do not have access to this area. You can view your permissions ar                    | nd request changes using the 'Manag                                                              | Account' link at the top of the page.                                                                     |                                                                          |
|                                                                                                    |                                                                                                  |                                                                                                    |                                                                          |
| eportable items 🗊                                                                                                  |                                                                                                  |                                                                                                    | 🕞 Download Outstandi                                                     |
|                                                                                                    |                                                                                                  |                                                                                                    |                                                                          |
| Access restricted. Sorry, you do not have access to this area. You can view your permissions ar                    | nd request changes using the 'Manage                                                             | Account' link at the top of the page.                                                                     |                                                                          |
|                                                                                                    |                                                                                                  |                                                                                                    |                                                                          |
|                                                                                                    |                                                                                                  |                                                                                                    |                                                                          |
|                                                                                                    |                                                                                                  |                                                                                                    |                                                                          |
|                                                                                                    | Edit Permission                                                                                  | s                                                                                                    |                                                                          |
| nd Conditions   Privacy Policy   NHBC Website   NHBC Technical Standards                                           | Edit Permissio                                                                                   | \$                                                                                                    | Juct Autho                                                               |
| nd Conditions   Privacy Policy   NHBC Website   NHBC Technical Standards                                           | Edit Permission                                                                                  | S                                                                                                    | Juct Autho                                                               |
| ind Conditions   Privacy Policy   NHBC Website   NHBC Technical Standards                                          | Edit Permission                                                                                  | S<br>r details                                                                                            | Juct Autho                                                               |
| ind Conditions   Privacy Policy   NHBC Wobsite   NHBC Technical Standards                                          | Edit Permission NHBC is and the Sites Enter purchas Enter site and Resistantial                  | S<br>er details<br>olot details                                                                           | Juct Autho                                                               |
| ind Conditions   Privacy Policy   NHBC Website   NHBC Technical Standards                                          | Edit Permission NHBC is and the Sites Enter purchase Enter site and Register plots View document | S<br>In details<br>alot details<br>including quotes and fees)<br>is from NHBC                             | Juct Autho                                                               |
| Ind Conditions   Privacy Policy   NHBC Website   NHBC Technical Standards                                          | Edit Permission                                                                                  | r details<br>slot details<br>including quotes and fees)<br>ts from NHBC<br>on details                     | Juct Autho                                                               |
| nd Conditions   Privacy Policy   NHBC Website   NHBC Technical Standards                                           | Edit Permission                                                                                  | s<br>r details<br>lot details<br>including quotes and fees)<br>ts from NHBC<br>on details<br>I conditions | Juct Author                                                              |

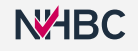

#### **Conditions & RIs** abulous Properties Ltd - 88892 Overview Site, Bedford, MK417 Sack to List of Sites NHBC Site Ref: 0006148635 Site Name: Not added Your Site Ref: Not added Conditions & Pls Site Overview **Conditions & RIs** Docs to NHBC Docs from NHBC **Plot Registrations** NHBC Contacts Filter List by Plot Number(s) Type plots separated by commas or a range of plots 7 Apply Filter Conditions I on required. Report to be in accordance with NHBC Standards Chapter 4 and to include four Clearable By: Office 1 14-54 1-30 ion Date: 19-Jul-202 NHRC Contract: Mr Asvin Tr Documents Tagged to this Condition Reportable Items rd: 2022 4 2 10d Potential Foundation Failure Building near tree's, Inadequate heave precautions for foundation type Void former has been installed with Gaps to corners allowing concrete to enter behind the clay master, please close off corners

Affected plot no(s):

ared plot no(s)

Stage Raised: Excavation Started NHBC Contact: Mr Gabriel Khoury - 01303 267537 Job Ref: 6151936 This page shows you all the conditions and reportable items for your site.

You can toggle between outstanding and cleared conditions and RIs.

Each condition and RI lists the plot(s) that it affects.

This page also tells you if the condition or RI will prevent the plot from being finalled for warranty and/or building control.

As well as viewing the condition and RI data on screen here, you can export as a printable PDF or download the outstanding conditions or RIs to an Excel file.

## **Conditions & RIs – Filtering**

|                                                                                                    | 1                                                                                                    |                                                             |                                         |                    |                                                                            |
|----------------------------------------------------------------------------------------------------|----------------------------------------------------------------------------------------------------|-------------------------------------------------------------|-----------------------------------------|--------------------|----------------------------------------------------------------------------|
| verview Site, Bedford, MK417                                                                                                    |                                                                                                    |                                                             |                                         |                    | Details Incorrect                                                          |
| IBC Site Ref: 0006148635 Site Name: Not a<br>anditions & RIs                                                                                                    | dded Your Site Ref: Not added                                                                                                    | 🗹 Edit                                                      |                                         |                    | K Back to List                                                             |
| Site Overview                                                                                                    | Conditions & RIs                                                                                                    | Docs to NHBC                                                | Docs from NHBC                          | Plot Registrations | NHBC Contacts                                                              |
| Iter List by Plot Number(s)                                                                                                    |                                                                                                    |                                                             |                                         |                    |                                                                            |
| ype plots separated by commas or a range of plots                                                                                                    | ∛ Apply Filter                                                                                                    |                                                             |                                         |                    | 1 Upload & Send Docume                                                     |
|                                                                                                    |                                                                                                    |                                                             |                                         |                    | $t_{\Box}^{\Box}$ Print O/S Conditions & RIs                               |
| - Conditions ()                                                                                                    |                                                                                                    |                                                             |                                         |                    | $\begin{bmatrix} h_i \\ m_i \end{bmatrix}$ Download Outstanding Conditions |
| Outstanding Cleared                                                                                                    |                                                                                                    |                                                             |                                         |                    |                                                                            |
| ENG1                                                                                                    |                                                                                                    |                                                             |                                         |                    | Prevents Warranty / RC finall                                              |
| Last Updated: 13-Nov-2023                                                                                                    |                                                                                                    |                                                             |                                         |                    |                                                                            |
| Geotechnical site investigation required.                                                                                                    | Report to be in accordance with                                                                                                    | NHBC Standards Chapter 4 ar                                 | d to include foundation recommendations |                    |                                                                            |
|                                                                                                    |                                                                                                    |                                                             |                                         |                    |                                                                            |
| Clearable By: Office                                                                                                    | Affects plot no(s):                                                                                                    |                                                             |                                         |                    |                                                                            |
| Clearable By: Office<br>Creation Date: 19-Jul-2023<br>NHBC Contact: Mr Asvin Treevithaya                                                                                                    | Affects plot no(s):<br>Al, 1A~5A, 1~30,<br>Cleared plot no(s):                                                                                                    |                                                             |                                         |                    |                                                                            |
| Clearable By: Office<br>Creation Date: 18-Jul: 2223<br>NHBC Contact: Mr Asvin Trewithaya<br>Job Ref: 202874                                                                                                    | Affects plot no(s):<br>$A_1$ , $A_2$ - $5A_2$ , $1=30$ ,<br>Cleared plot no(s):                                                                                                    |                                                             |                                         |                    |                                                                            |
| Clearable By: Office<br>Creation Date: 19-Jul: 2023<br>NHBC Contacts Mr Asvin Treevithaya<br>Job Ref: 282874<br>Send Message Documents Tagged                                                                                                    | Affects plot no(s):<br>Al, la = 5, l = 30,<br>Cleared plot no(s):<br>d to this Condition                                                                                                    |                                                             |                                         |                    |                                                                            |
| Clearable By: Office<br>Creation Date: 19-Jul: 2023<br>NHBC Contacts Mr Asvin Treevithaya<br>Job Ref: 282874<br>Send Message Documents Tagged                                                                                                    | Affects pist no(s):<br>AL 1A:5A, 1-30,<br>Cleared plot no(s):<br>d to this Condition                                                                                                    |                                                             |                                         |                    | 🔊 Download Outstanding Ris                                                 |
| Clearable By: Office<br>Creation Date: 19-Jul-2023<br>NHIEC Contact: Mi Aukin Trewithaya<br>Jub Kef: 202874<br>Send Message Documents Tagged<br>Reportable Items ()<br>Cutistanding Cleared                                                                                                    | Affects piot no(s):<br>Al, 1A: 5A, 1-30,<br>Cleared plot no(s):<br>d to this Condition                                                                                                    |                                                             |                                         |                    | []. Download Outstanding Ris                                               |
| Clearable By: Office<br>Creation Date: 19-Jul-2023<br>NHBC Contact: Mr. Azvin Treavithaya<br>Job Ref: 202674<br>Send Message Documents Tagged<br>Reportable Items<br>Cutstanding Cleared<br>Standard: 2022 4.2 10d<br>Recorded on 10-Nov-2022                                                                                                    | Affects pict no(s):<br>AL 1A '5A, 1-30,<br>Cleared plot no(s):<br>d to this Condition                                                                                                    |                                                             |                                         |                    | Prevents Warranty/BC Final                                                 |
| Clearable By: Office<br>Creation Date: 19-Jul: 2023<br>NHIBC Contact: Mr Asvin: Treevithaya<br>Job Ref: 282874<br>Send Message Cocuments Tagged<br>Reportable Items  Cleared<br>Standard: 2022 4.210d<br>Recorded on 10-Nov-2022<br>Potential Foundation Failure Building noa                                                                                               | Affects plot no(s):<br>Al, 1A-5A, 1-50,<br>Cleared plot no(s):<br>d to this Condition                                                                                                    | utions for foundation type                                  |                                         |                    | C Download Outstanding Ris                                                 |
| Clearable By: Office<br>Creation Date: 19-Jul-2023<br>NHIE Contact: Mr Javin Trewithaya<br>Job Ref: 202374<br>Send Message Documents Tagged<br>Reportable Items ()<br>Outstanding Cleared<br>Standard: 2022 4.210d<br>Recorded on 10-Nov-2022<br>Potential Foundation Failure Building near<br>Void former has been installed with Gaps                                     | Affects pict no(9):<br>Al, 1A - 5A, 1-30,<br>Cleared plot no(9):<br>d to this Condition                                                                                                    | utions for foundation type<br>enter behind the clay master, | please close off corners.               |                    | Download Outstanding Bis                                                   |
| Clearable By: Office<br>Creation Date: 19-Jul-2023<br>NHIG Contact: Mi Auin Trewithaya<br>Jub Bef: 22874<br>✓ Send Message Documents Tagged<br>Reportable Items<br>Cutistanding Cleared<br>Standard: 2022 4.2 10d<br>Recorded on 10-Nov-2022<br>Potential Foundation Failure Building near<br>Void former has been installed with Gapt<br>Stage Related: Excavation Started | Affects pict no(s):<br>A) 1A '5A, 1-30,<br>Cleared piot no(s):<br>d to this Condition<br>If the Condition<br>If the Condition<br>If | utions for foundation type<br>enter behind the clay master, | please close off corners.               |                    | (Prevents Worronty/BC Final                                                |

If you would like to check to see what is outstanding on a particular plot, enter the plot number and click the 'Filter' button.

Note that you can also enter a range of plots eg 1–5, or a list of individual plot numbers eg 1, 3, 7.

### Conditions & RIs – Send message

|                                                                                                    | ous Properties Ltd - 888921                                                                                                    |                                                                                              | 8=                                    |                           | Manage Account Q port                       |
|----------------------------------------------------------------------------------------------------|----------------------------------------------------------------------------------------------------|----------------------------------------------------------------------------------------------|---------------------------------------|---------------------------|---------------------------------------------|
| verview Site, Bedford, MK417<br>BC Site Ref. 0006148635 Site Name: Not add<br>nditions & Ris                                                                                                    | ded Your Site Ref: Not added                                                                                                    | 🕑 Edit                                                                                       |                                       |                           | Details Incorrect?                          |
| Site Overview C                                                                                                    | conditions & RIs                                                                                                    | Docs to NHBC                                                                                 | Docs from NHBC                        | <b>Plot Registrations</b> | NHBC Contacts                               |
| ter List by Plot Number(s)                                                                                                    |                                                                                                    |                                                                                              |                                       |                           |                                             |
| pe plots separated by commas or a range of plots                                                                                                    | <b>∀</b> Apply Filter                                                                                                    |                                                                                              |                                       |                           | 1 Upload & Send Docume                      |
|                                                                                                    |                                                                                                    |                                                                                              |                                       |                           | $\binom{m}{m}$ Print O/S Conditions & RIs   |
| Conditions 🕧                                                                                                    |                                                                                                    |                                                                                              |                                       |                           | (b)<br>Exis Download Outstanding Conditions |
| Outstanding Cleared                                                                                                    |                                                                                                    |                                                                                              |                                       |                           |                                             |
| ENG1                                                                                                    |                                                                                                    |                                                                                              |                                       |                           |                                             |
| Last Updated: 13-Nov-2023<br>Geotechnical site investigation required. R                                                                                                    | eport to be in accordance with N                                                                                                    | HBC Standards Chapter 4 and                                                                  | to include foundation recommendations |                           | Prevents Warranty / BC finalli              |
| Lost Updated: 13-Nov-2023<br>Geotachnical site investigation required. Ri<br>Clearable By: Office<br>Creation Date: 19-141-2023<br>NHBC Contect: Mr Asim Treevithaya<br>Job Bet: 228754                                                                                                    | eport to be in accordance with N<br>Affects plot no(s):<br>A; Ia-5A; 1-30,<br>Cleared plot no(s):                                                                                                    | HBC Standards Chapter 4 and                                                                  | to include foundation recommendations |                           | (Preventa Warranty / BC finali              |
| Lost Updated: 13-Nov-2023<br>Geotochnical site investigation required. Ri<br>Clearable By: Office<br>Creation Date: 19-Jul-2023<br>NHBC Contact: Mr Asim Treevithaya<br>Job Ref: 202874<br>Job Ref: 202874<br>Send Message Coursents Tagged to                                                                                                    | eport to be in accordance with N<br>Affects plot no(s):<br>A1, 1a - 5a, 1-30,<br>Cleared plot no(s):<br>o this Condition                                                                             | HBC Standards Chapter 4 and                                                                  | to include foundation recommendations |                           | (Preventa Worronty / BC finali              |
| Lost Updated: 13-Nov-2023<br>Geotechnical site investigation required. Ri<br>Clearable By: Office<br>Creation Date: 19-Jul: 2023<br>NHIC Cented: M. Awin Trew/thaya<br>Job Ref: 282674<br>Sond Message Comments Tagged 1                                                                                                    | eport to be in accordance with N<br>Affects piot no(s):<br>A1, 1a - 5a, 1-30,<br>Cleared plot no(s):<br>a this Condition                                                                             | HBC Standards Chapter 4 and                                                                  | to include foundation recommendations |                           | Prevents Worronty / BC Brail                |
| Lost Updated: 13-Nov-2023<br>Gootachnical site investigation required. Ri<br>Clearable By: Office<br>Creation Date: 19-Jul-2023<br>NINE Context: M Asin Trevithaya<br>Job Ref: 228734<br>Sond Message<br>Coursets Tagged 1<br>Courset International Context Context Co | eport to be in accordance with N<br>Affects plot no(s):<br>A) (A = 5A, 1=0,<br>Cleared plot no(s):<br>a this Condition                                                                               | HBC Standards Chapter 4 and                                                                  | to include foundation recommendations |                           | Prevents Warranty / BC (instit              |
| Lost Updated: 13-Hov-2023<br>Geotachnical site investigation required. Re<br>Clearable By: Office<br>Creation Date: 19-UP-2023<br>NHEC Constact: M Asym Trewthorpa<br>Job Ref: 20274<br>Send Message<br>Coutanting<br>Cleared<br>Standard: 2022 4.210d<br>Recorded on 10-Nov-2023                                                                                                    | eport to be in accordance with N<br>Affects plot no(s):<br>A1 (4~54, 1=0,<br>Cleared plot no(s):                                                                                                    | HBC Standards Chapter 4 and                                                                  | to include foundation recommendations |                           | Prevents Warranty / BC Finall               |
| Lost Updated: 13-Nov-2023<br>Gootachnical site investigation required. Re<br>Clearable By: Office<br>Creation Date: 19-Jul-2023<br>NINE Contest: Mi Asin Trewithaya<br>Jab Ref: 202574<br>Standard: 2022 4.2 10d<br>Recorded on 10-Nov-2022<br>Potential Foundation Failure Building near                                                                                                    | eport to be in accordance with N<br>Affects ploton(s):<br>A(34-54, 1-30,<br>Cleaned plot ne(s):<br>a this Condition                                                                                  | HBC Standards Chapter 4 and                                                                  | to include foundation recommendations |                           | Prevents Warranty / BC Bratt                |
| Lost Updated: 13-Nov-2023<br>Geotochnical site investigation required. Ri<br>Clearable by: Office<br>Creation Date: 19-UU-2023<br>NNIE Contact: Mi Asin Trewithoya<br>Job Bet: 202974<br>Send Message Documents Tagged to<br>Reportable Items C<br>Cutstanding Cleared<br>Standard: 2022 4.2 10d<br>Recorded on 10-Nov-2022<br>Potential Foundation Failure Building near I<br>Void former has been installed with Gaps to<br>Stans Relear: Excandion Failure Building near I                                                                                                    | eport to be in accordance with N Affects plot no(s): A, 1, 4-54, 1-20, Cleared plot no(s): o this Condition troe's, inadequate heave procaut to corners allowing concrete to en Affected plot no(s): | HBC Standards Chapter 4 and<br>isons for foundation type<br>ntor behind the clay master, pla | to include foundation recommendations |                           | Prevents Worranty / BC Finall               |

You can send a message to the contact listed for a specific condition by clicking the 'Send Message' button.

This opens a new window where you can enter a subject and message text and send the message.

Your sent messages are saved and listed on the 'Docs to NHBC' page for the site.

**NHBC** 

#### **Conditions & RIs – Documents**

|                                                                                                    |                                                                                                    |                                                                                             |                                        |                    | ез маладе Ассоилт 🗶 рогта                     |
|----------------------------------------------------------------------------------------------------|----------------------------------------------------------------------------------------------------|---------------------------------------------------------------------------------------------|----------------------------------------|--------------------|-----------------------------------------------|
| verview Site, Bedford, MK417<br>HBC Site Ref: 0006148635 Site Name: Not ac<br>anditions & RIs                                                                                                    | ided Your Site Ref: Not added                                                                                              | 🖉 Edit                                                                                      |                                        |                    | Details Incorrect?                            |
| Site Overview                                                                                                    | Conditions & RIs                                                                                                    | Docs to NHBC                                                                                | Docs from NHBC                         | Plot Registrations | NHBC Contacts                                 |
| lter List by Plot Number(s)                                                                                                    |                                                                                                    |                                                                                             |                                        |                    |                                               |
| ype plots separated by commas or a range of plots                                                                                                    | <b>∀</b> Apply Filter                                                                                                    |                                                                                             |                                        |                    | 1 Upload & Send Documer                       |
|                                                                                                    |                                                                                                    |                                                                                             |                                        |                    | $t_{\Box}^{\Box})$ Print O/S Conditions & RIs |
| - Conditions                                                                                                    |                                                                                                    |                                                                                             |                                        | G                  | bownload Outstanding Conditions               |
| Outstanding Cleared                                                                                                    |                                                                                                    |                                                                                             |                                        |                    |                                               |
| ENG1                                                                                                    |                                                                                                    |                                                                                             |                                        |                    |                                               |
| Last Updated: 13-Nov-2023                                                                                                    |                                                                                                    |                                                                                             |                                        |                    | Prevents Warranty / BC finallin               |
| Last Updated: 13-Nov-2023<br>Geotechnical site investigation required, R                                                                                                    | Report to be in accordance with Ni<br>Affects plot no(s):                                                                  | HBC Standards Chapter 4 and                                                                 | to include foundation recommendations. |                    | (Preventa Worranty / BC finallin              |
| Last Updated: 13-Nov-2023<br>Geotechnical site investigation required. R<br>Cierrabie By: Office<br>Creation Date: 19-Jul-2023<br>NHIE Contact. M. Awin Trewithaya<br>Jack Bef. 202727                                                                                                    | Report to be in accordance with N<br>Affects plot no(s):<br>A(1a-5a,1-30,<br>Cleared plot no(s):                           | HBC Standards Chapter 4 and                                                                 | to include foundation recommendations. |                    | Prevents Warranty / Sc finalia                |
| Last Updated: 13-Nov-2023<br>Geotechnical site investigation required. F<br>Clearable By: Office<br>Creation Date: 15-Jul-2023<br>NHBC Contact: Mi Awin Trewthaya<br>Job Ref: 20274<br>Send Message Documents Tagged                                                                                                    | Report to be in accordance with N<br>Affects plot no(s):<br>At 14:54:7-30;<br>Cleared plot no(s):<br>to this Condition     | HBC Standards Chapter 4 and                                                                 | to include foundation recommendations. |                    | Prevents Warranty / So finalia                |
| Last Updated: 13-Nov-2023<br>Gootochnical site investigation required. R<br>Clearable By: Office<br>Creation Date: 19:-Jul-2023<br>NHIE Contact: M Askin Trewithings<br>Job Ref: 202674<br>Send Message Documents Tagged<br>Reportable Items ①                                                                                                    | Report to be in accordance with N<br>Affects plot no(s):<br>A1, IA = 5A, 1=30,<br>Cleared plot no(s):<br>to this Condition | HBC Standards Chapter 4 and                                                                 | to include foundation recommendations. |                    | Prevents Warranty / Sc Enable                 |
| Last Updated: 13-Nov-2023<br>Geotechnical site investigation required. R<br>Clearable By: Office<br>Creation Date: 19-Jul-2023<br>NHBC Contect: Mi Alvin Trewithaya<br>Job Ref: 2023/4<br>Send Message Documents Tagged<br>Reportable Items<br>Cotstanding Cleared                                                                                                    | Report to be in accordance with N<br>Affects plot no(s):<br>ALIA-5A, 1-30,<br>Cleared plot no(s):<br>to this Condition     | HBC Standards Chapter 4 and                                                                 | to include foundation recommendations. |                    | Prevents Warranty / So finalis                |
| Last Updated: 13-Nov-2023<br>Gootochnical site investigation required. F<br>Clearable By: Office<br>Creation Date: 19:-Jul-2023<br>NHIE Contact: M Askin Trewithings<br>Job Ref: 202674<br>Send Message Documents Tagged<br>Cutstanding Cleared<br>Standard: 2022 4.2 10d<br>Recorded on 10-Nov-2022                                                                                                    | Report to be in accordance with N<br>Affects plot no(s):<br>At JA 5A 1-30,<br>Cleared plot no(s):<br>to this Condition     | HBC Standards Chapter 4 and                                                                 | to include foundation recommendations. |                    | Prevents Warranty/BC finalia                  |
| Last Updated: 13-Nov-2023<br>Geotechnical site investigation required. F<br>Clearable By: Office<br>Creation Date: 15-Jul-2023<br>NHIE Contact: Mi Asini Trevithaya<br>Jeb Ref: 20274<br>Stand Message<br>Reportable Items<br>Cutatunding Cleared<br>Standard: 2022 4.210d<br>Recorded on 10-Nov-2022<br>Potential Foundation Failure Building near                                                                | Report to be in accordance with N<br>Affects plot no(s):<br>At 14: 54: 1-30;<br>Cleared plot no(s):<br>to this Condition   | HBC Standards Chapter 4 and                                                                 | to include foundation recommendations. |                    | Preventa Warranty/ & C finalia                |
| Last Updated: 13-Nov-2023<br>Geotechnical site investigation required. F<br>Clearable By: Office<br>Creation Date: 19-Jul-2023<br>MHBC Contect: Mi Alvin Trewithaya<br>Job Ref: 20274<br>Send Message Documents Tagged<br>Reportable Items C<br>Cutstanding Cleared<br>Standard: 2022 4.2 10d<br>Recorded on 10-Nov-2022<br>Potential Foundation Failure Building near<br>Void former has been installed with Gaps | Report to be in accordance with N<br>Affects plot no(s):<br>AL (A - 5A, 1-30,<br>Cleared plot no(s):<br>to this Condition  | HBC Standards Chapter 4 and<br>ions for foundation type<br>nter behind the clay master, ple | to include foundation recommendations. |                    | Prevents Warranty/SC finalis                  |

Should you see an outstanding condition that prompts you to submit some information to NHBC, you can upload and send documents using the button on this page.

Any documents you have already tagged to a condition and submitted are available to view using the 'Documents Tagged to this Condition' button against each condition.

#### Need support?

For more information about My NHBC Portal, please contact NHBC's Portal Support team on 0344 633 1000 or email us at <u>onlinesupport@nhbc.co.uk</u>

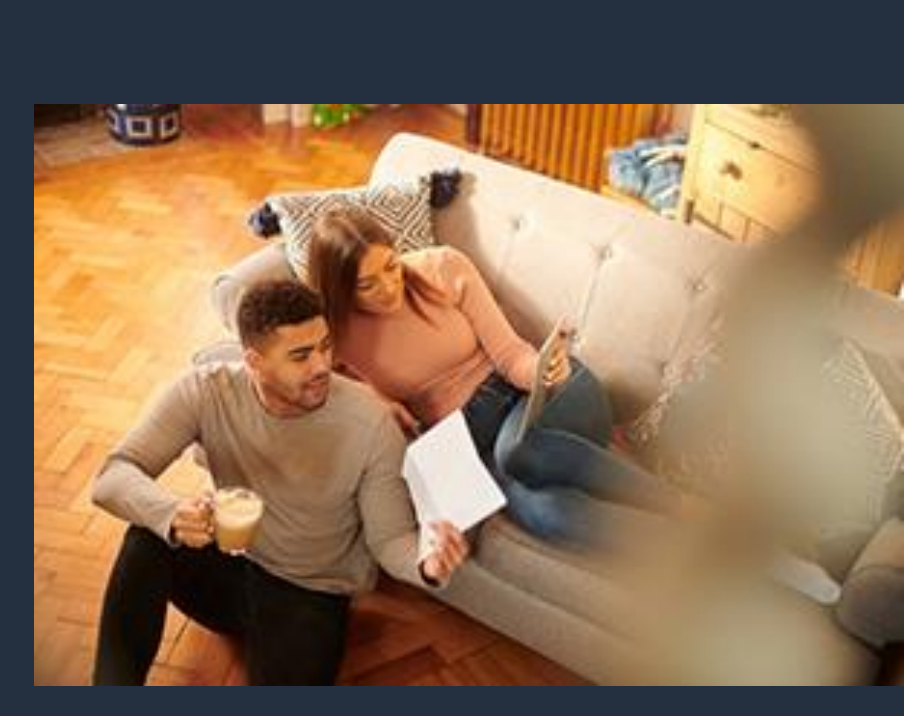